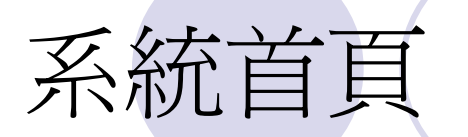

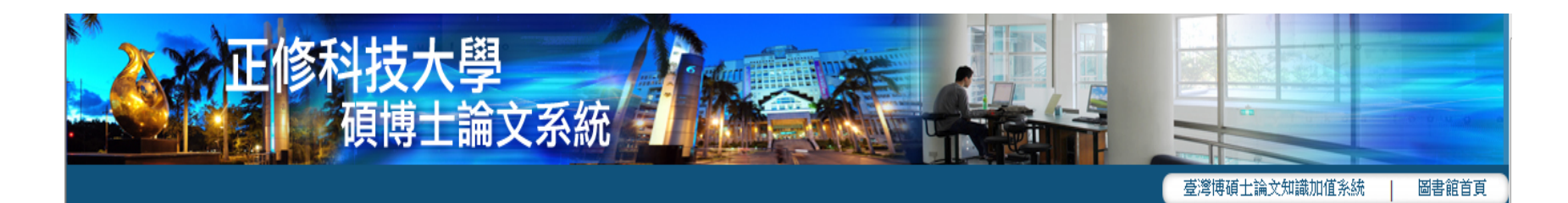

| ◎ 申請建檔帳號  | ┃ 最新消息                                                 |
|-----------|--------------------------------------------------------|
| ○ 論文查詢    | (2011-05-24)                                           |
| ◎ 論文建檔與管理 | 請注意!<br>本系統自 2011 年 5 月 1 日 起,「上傳論文帳號」申請改採 POP3 認證 申請, |
| ◎ 列印論文摘要表 | 因此,同學在申請「上傳論文帳號」之前,必須先確認是否擁有本校的 Google Apps E-mail 帳號。 |
| ○ 最新消息    |                                                        |
| ◎ 建檔流程    |                                                        |
| ◎ 建檔說明    |                                                        |
| ○ 下載區     |                                                        |

# 註冊帳號

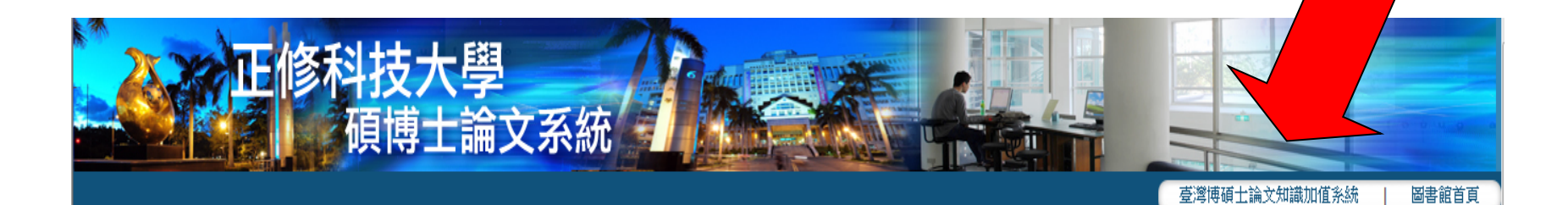

| ◎ 申請建檔帳號  | ┃ 最新消息                                                 |
|-----------|--------------------------------------------------------|
| ○ 論文查詢    | (2011-05-24)                                           |
| ◎ 論文建檔與管理 | 請注意!<br>本系統自 2011 年 5 月 1 日 起,「上傳論文帳號」申請改採 POP3 認證 申請, |
| ◎ 列印論文摘要表 | 因此,同學在申請「上傳論文帳號」之前,必須先確認是否擁有本校的 Google Apps E-mail 帳號。 |
| ○ 最新消息    |                                                        |
| ◎ 建檔流程    |                                                        |
| ○ 建檔說明    |                                                        |
| ○下載區      |                                                        |

# 請先點選右上角的"註冊"

::: 網站地圖| 首頁| 設為首頁| 關於本站| 聯絡我們| 國圖首頁| 常見問題 English 臺灣博碩士論文知識加值系統 National Digital Library of Theses and Dissertations in Taiwan IN TAIWAN 會員 登入 | 註冊 一般民眾 研究人員 校院系所及研究生 簡易查詢 進階查詢 瀏覽查詢 排行榜 我的研究室 NDLTD查詢 guest(120.118.219.49) 您好! 臺北時間: 2012/03/22 09:51 離開系統 字體大小: — 預設 簡易查詢 功能説明 👩 臺灣博碩士論文熱門排行榜 谁陪杳詢 / 指令杳詢 / 智慧型撰題 功能説明 🕜 Search 被引用數 全文授權 被點閱數 全文下載數 99|98|97|96|95| 歴年 學年度 查詢模式: ●精準 ●模糊 ●同音 ●漢語拼音 ●通用拼音 名次 學校名稱 次數 輔助檢索: 同簡體轉換繁體 同拉丁語 國立臺灣師範大學 49520 全文類型: 電子全文 転本論文掃描檔 國立臺灣大學 34019 過去 1天 7天 14天 30天 180天 1年 歴年 國立政治大學 33187 • 教門檢索詞: ◆行銷 滿意度 ◆教育 ◆觀光 服務品質 原住民 ◆網路 ◆畢業旅 國立成功大學 32105 行 🌷 文化 國立高雄師範大學 29993 更多 最新消息 RSS 一次力徵求學位論文授權

2012/03/15 銘謝 陳韻竹小姐授權臺灣大學碩士論文:台灣痛苦指數的檢驗與修正
 2010/10/28 推動臺灣學份論文資訊國際化,國家圖書館正式成為國際NDI TD組織會

### 帳號與密碼須和Google Apps一致

| 會員申請                                 |                                                                                        |
|--------------------------------------|----------------------------------------------------------------------------------------|
| 📃 加入會員三步驟                            |                                                                                        |
| 第一步驟會員規範與                            | 第二步驟<br>音任宣告 弟二步驟<br>注冊/修改個人基本資料 弟三步驟<br>Email 驗證                                      |
| 第二步驟一會員基本資料<br>("紅色" 為必備相<br>匿名或顯示名稱 | ¥<br><sup>瞬位</sup> )<br>: kM9910111@gcloud.csu.edu.tw                                  |
| 電子郵件帳號:                              | 例如:陳平. 此欄位將會在忘記帳號使用。<br>檢查可用帳號<br>帳號請輸入E-mail, <mark>系統將會寄送驗證信到此信箱</mark> 。            |
| 密碼:                                  | 例如:myname@example.com<br>建議8位元以上<br>建議8位元以上                                            |
| 重新輸入密碼:<br>密碼提示詞:                    | 如果您忘記密碼,我們將會向您詢問此值。                                                                    |
| 備用電子郵件:                              | 此地址可以在您遇到問題或忘記您密碼時,用來驗證您的帳戶。                                                           |
| 預設首頁:                                | 如果您没有具他电丁邮件地址,您可以满吃懶应保留空口。<br>將 臺灣博碩士論交知識加値系統 設為我的預設首頁。<br>您瀏覽器的預設首頁就是每次開啟瀏覽器時首先顯示的網頁。 |
| 國籍:                                  | ○ 外國籍 ④ 本國籍                                                                            |

# 收信並完成認證程序

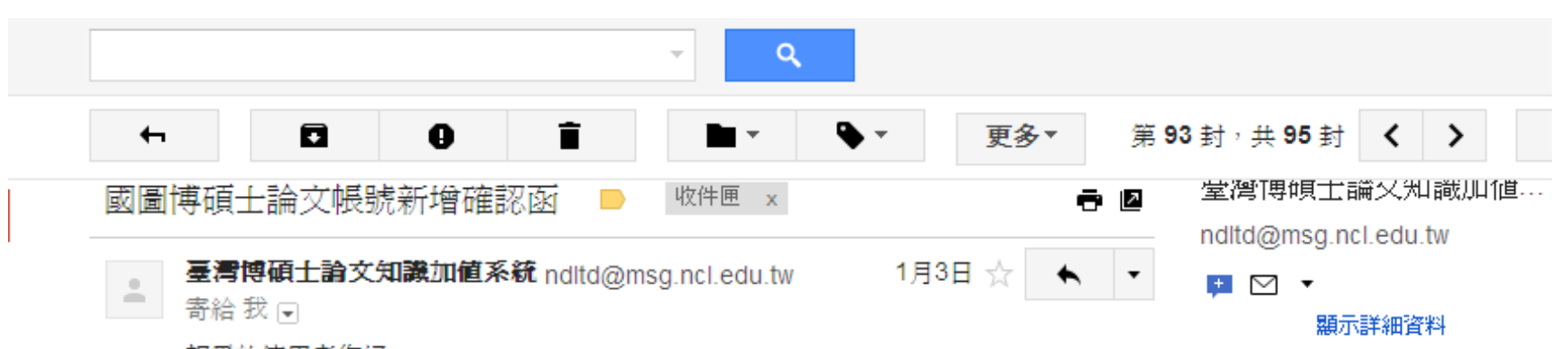

親愛的使用者您好:

這是一封確認啓用新帳號的信函!!

這封電子郵件訊息是由未經監控的電子郵件地址傳送給您的,由於我們無法即時回應傳送到這個電子郵件地址的任何回覆,因此,請不要直接回覆這封電子郵件訊

| _ | 息。                                                                                                    |             |
|---|----------------------------------------------------------------------------------------------------|-------------|
|   | 我們已經收到您在國家圖書館「臺灣博碩士論文知識加値系統」,<br>啓用新帳號 <u>k7171@gcloud.csu.edu.tw</u> 的申請。爲了確保帳號申請者爲此信箱的所<br>有人,<br>我們寄送這封確認信函,以保障您的權益。 | 請點擊URL,完成認證 |
|   | 請點按下列的連結,即可完成新帳號的認證程序:                                                                                                  |             |
|   | http://ndltd.ncl.edu.tw/cgi-bin/gs32/gsweb.cgi?                                                                         |             |
|   | verb=newaccdispatch&option=stand&activeid=%89TY%5Ca%7B%8C%A3%95%                                                        |             |
|   | <u>9A%8F%95%5B%9C%93%9CN%87%8D%88J%A2%8D&amp;</u><br>加里你按F滞津結無決發揮作田,捕選助並頻製軟個演結,關於—個瀏覽界調查。                               |             |
|   | 和未必及工业运行来公费评估力,质是依亚该表金简连有,而且一面衡复都版图。<br>繁重结晶到網矿列山,按一下键般上的Enter键或Return键即可。                                              |             |
|   | 如果誤收此封電子郵件,您勿需進行任何操作,倘若您未按下上述連結,本件所申請                                                                                   | F           |
|   | 的新帳號將不會被啓用。                                                                                                    |             |
|   |                                                                                                    |             |

# 重新返回正修博碩士論文首頁

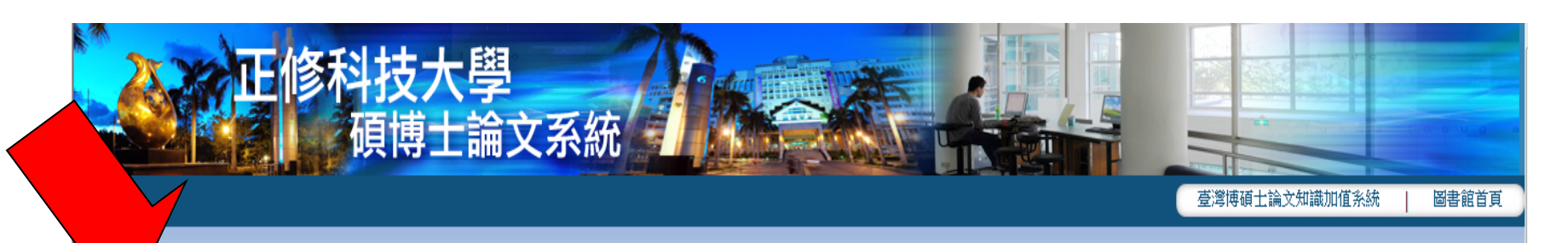

| ○ 申請建檔帳號                                                                                                 | 最新消息                                                   |
|----------------------------------------------------------------------------------------------------|--------------------------------------------------------|
| ○ 論文查詢                                                                                                   | (2011-05-24)                                           |
| ○ 論文建檔與管理                                                                                                | 請注意!<br>本系統自 2011 年 5 月 1 日 起,「上傳論文帳號」申請改採 POP3 認證 申請, |
| ◎ 列印論文摘要表                                                                                                | 因此,同學在申請「上傳論文帳號」之前,必須先確認是否擁有本校的 Google Apps E-mail 帳號。 |
| ○ 最新消息                                                                                                   |                                                        |
| ○ 建檔流程                                                                                                   |                                                        |
| ◎ 建檔說明                                                                                                   |                                                        |
| ○ 下載區                                                                                                    |                                                        |
| <ul> <li>&gt;┘」□□ 禰 又 థ 支 衣</li> <li>● 最新 消息</li> <li>● 建檔 流程</li> <li>● 建檔 説明</li> <li>● 下載區</li> </ul> |                                                        |

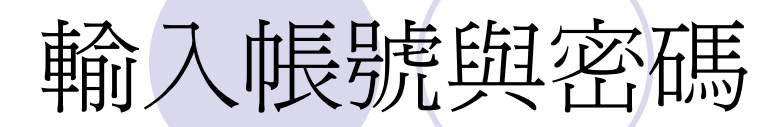

#### 正修科技大學 博碩士論文系統

| NIDI TEDA                                                        |  |
|------------------------------------------------------------------|--|
| National Digital Library of<br>heses and Dissertations in Taiwan |  |
| · · · · · · · · · · · · · · · · · · ·                            |  |
| 請輸入完整的E-mail帳號     Go                                            |  |
| kwi9910111@gcioud.csu.edu.tw                                     |  |

Copyright (C) 2010 臺灣博碩士論文知識加值系統

# 登入後的畫面,依序填寫資料

修改資料

| 基本資料中外       | 文摘要 目錄 參考文獻                                                                 |  |
|--------------|-----------------------------------------------------------------------------|--|
| 紅色*號寫必填欄位    |                                                                             |  |
| *研究生中文名:     | 王大華                                                                         |  |
| *研究生外文名:     | 外文名稱首字必須大寫,如:王大華英文姓名為 Wang, Dahua                                           |  |
|              | Wang, Dahua                                                                 |  |
| *論文中文名稱:     | 正修科技大學碩博士論文研究                                                               |  |
| *論文外文名稱:     | 外文名稱首字必須大寫,如:National Digital Library Of Theses And Dissertations In Taiwan |  |
|              | National Digital Library Of Theses And Dissertations In Taiwan              |  |
| * 指導教授:      | 增加 外文名稱首字必須大寫,如:王大華英文姓名為 Wang, Dahua                                        |  |
| 中文名          | 王大華                                                                         |  |
| 外文名          | Wang, Dahua                                                                 |  |
| *指導教授E-mail: | 如果為兩個以上的E-mail請用。(這)號分隔                                                     |  |
|              | library@csu.edu.tw                                                          |  |
| *口試委員:       | 增加 外文名稱首字必須大寫,如:王大華英文姓名為 Wang, Dahua                                        |  |
| 中文名          | 王大華                                                                         |  |

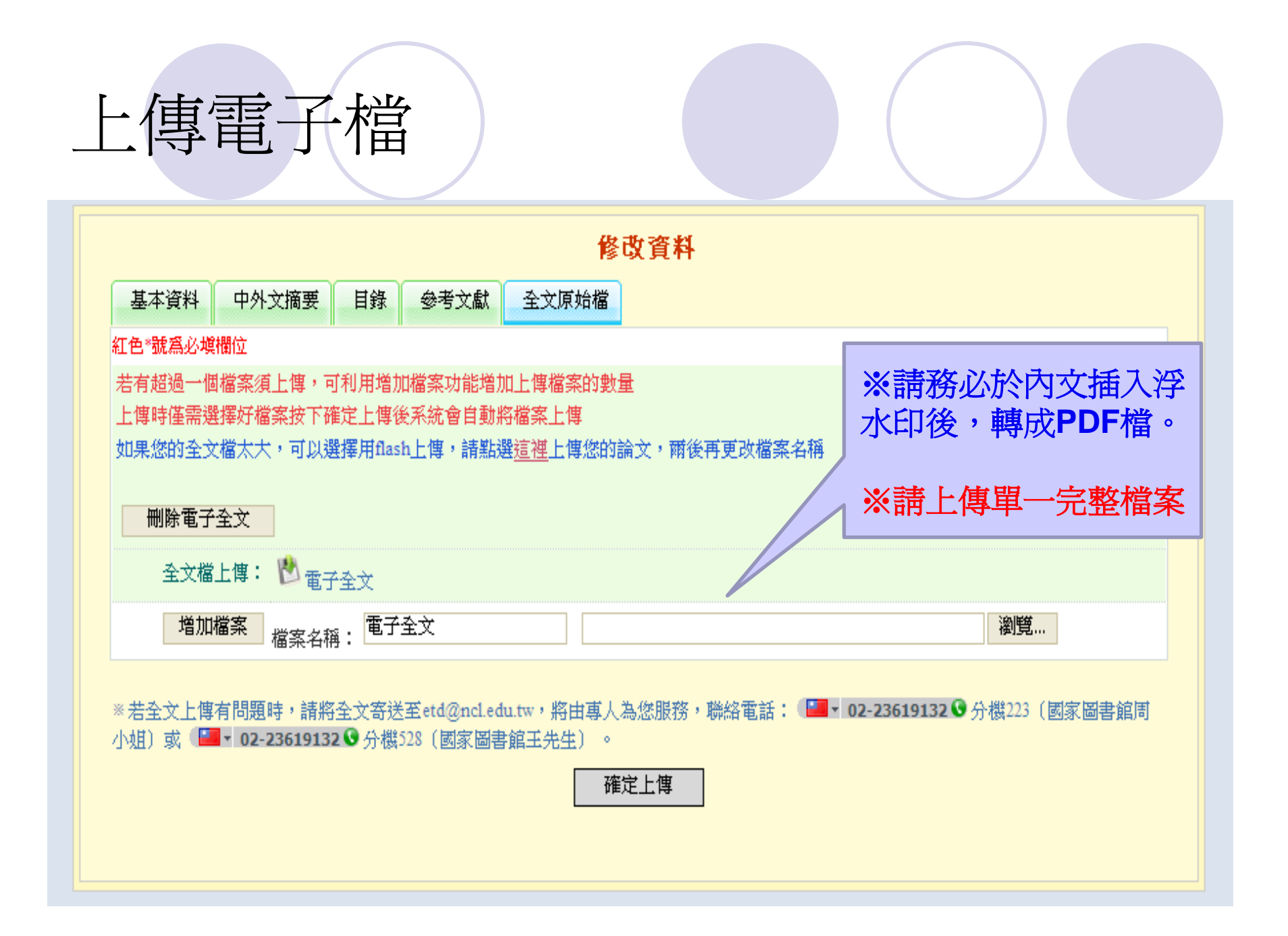

# 論文授權管理, 校內外最晚5年後公開

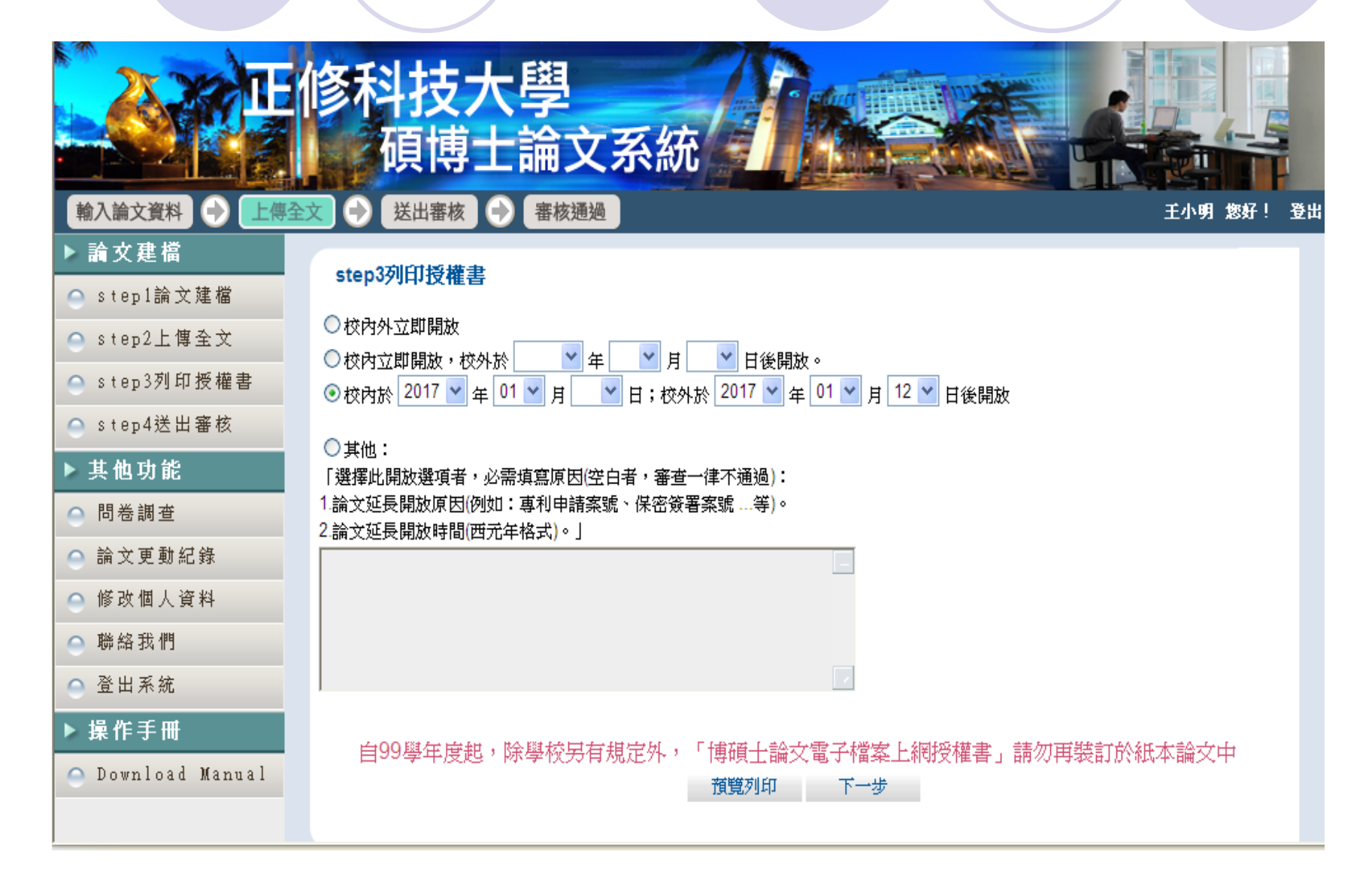

# 送出審核,由系所助教進行審查作業

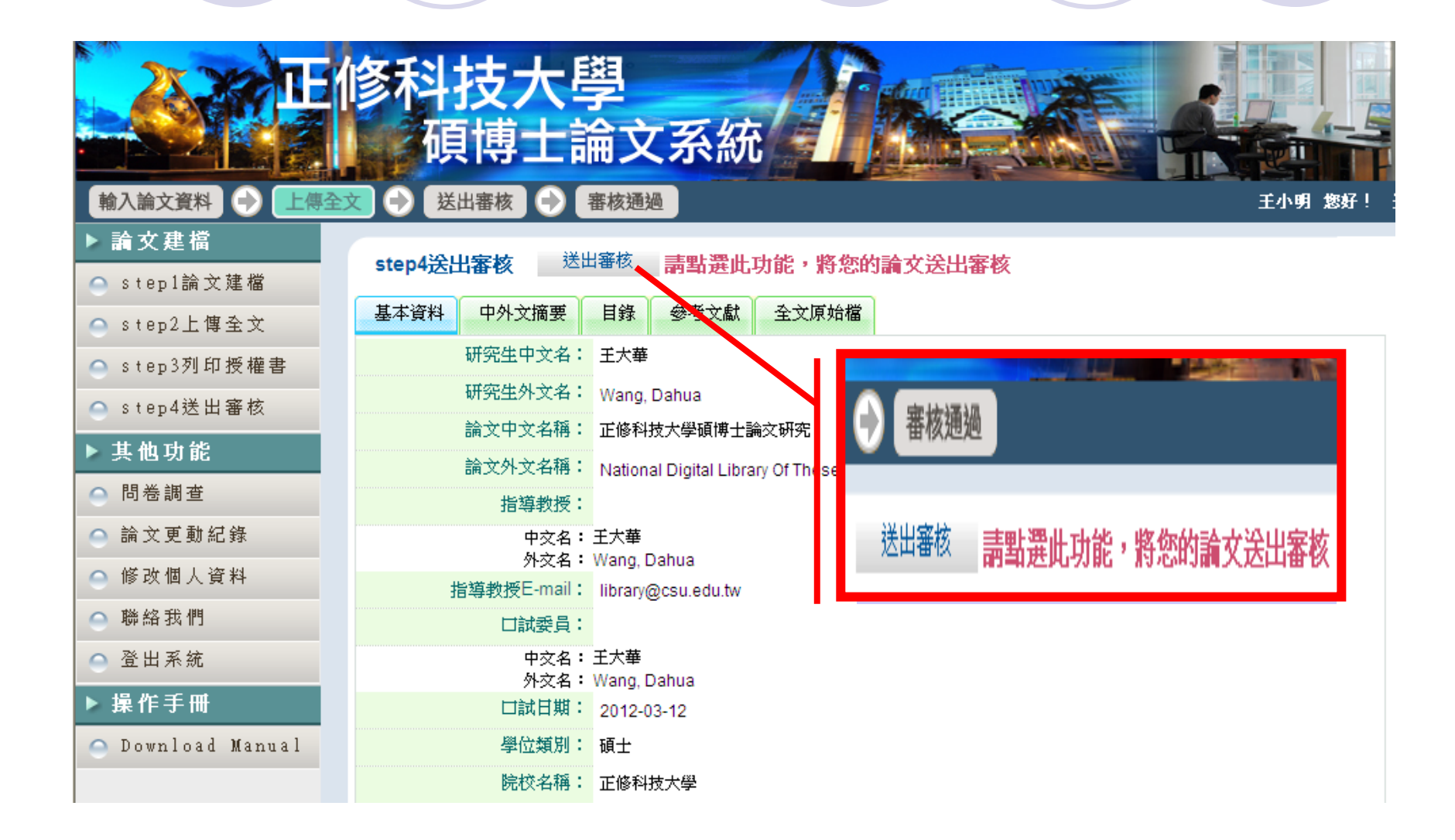

### 審核通過後,列印授權書

確定列印

#### 博碩士論文電子檔案上網授權書

〈本聯請繳回學校圖書館出納櫃臺,供國家圖書館做寫授權管理用〉 ID:100CSU00457001 本授權書所授權之論文為授權人在正修科技大學(學院)經營管理研究所系所 組100學 年度第一學期取得 <u>碩</u>士學位之論文。

**論文題目**:<u>正修科技大學碩博士論文研究</u>

指導教授: <u>王大華, Wang</u>, Dahua

茲同意將授權人擁有著作權之上列論文全文(含摘要),提供讀者基於個人非營利性質之線上檢 索、閱覽、下載或列印,此項授權係非專屬、無償授權國家圖書館及本人畢業學校之圖書館, 不限地域、時間與次數,以微縮、光碟或數位化方式將上列論文進行重製,並同意公開傳輸數 位檔案。

□ 校內外立即開放

□ 校內立即開放,校外於 年 月 日後開放

☑ 校內於 2017 年 01 月 日;校外於 2017 年 01 月 12 日後開放

□ 其他 \_\_\_\_\_

授權人:王大華

#### 博碩士論文電子檔案上網授權書

(本聯請繳回學校圖書館出納櫃檯,供學校圖書館做寫授權管理用) ID:100CSU00457001 本授權書所授權之論文為授權人在正修科技大學(學院)經營管理研究所系所 組 100學 年度第一學期取得 碩士學位之論文。 論文題目:正修科技大學碩博士論文研究

指導教授: 王大華, Wang, Dahua

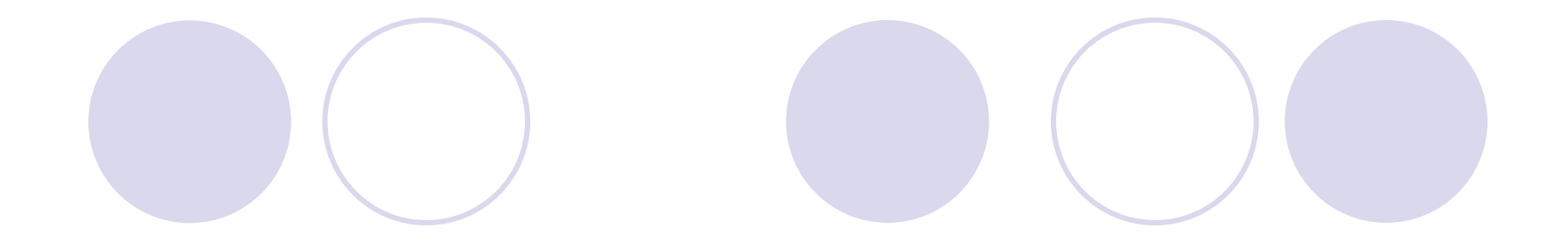

### ~ 謝謝大家的聆聽~